# 高层次人才创业大赛申报系统 操作指南 (创业项目类参赛人选)

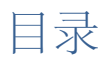

| 1. | 注册         | . 3 |
|----|------------|-----|
| 2. | 填写 4 个子集信息 | .3  |
| 3. | 填写高层次人才库信息 | .4  |
| 4. | 进入申报系统     | . 5 |
| 5. | 填写申报人选信息   | .6  |
| 6. | 退回后修改      | . 8 |
| 7. | 注意事项       | . 8 |
| 8. | 其他事项       | .9  |

### 1.注册

申报人选登录网址 <u>http://www.rcsd.cn</u>,选择"用户注册",在弹出的页面中选择"个人用户注册",进入注册页面。如下图所示:

| 账号信息    |                                                |
|---------|------------------------------------------------|
| *用户登录名  | 请输入常用邮箱作为用户名                                   |
| *密码     |                                                |
| *确认密码   |                                                |
| 注册成功后,您 | 的用户名将成为您的唯一标识。填写正确的电子邮箱地址可以使业务沟通更加及时,找回密码更加方便。 |
| 个人基本信息  |                                                |
| *姓名     | 请输入姓名                                          |
| 移动电话    |                                                |
| *人才类型   | ○党政人才 ○企业经营管理人才 ○专业技术人才 ○高坊能人才 ○社会工作人才 ○わ村家田人才 |
|         |                                                |
| *最高学历   | 请选择                                            |
| *最高学位   | 请选择 ᅌ                                          |
| 专业技术职务  | 选择专业技术职务                                       |
| *验证码    | 请输入验证码 ————————————————————————————————————    |
|         | □我已经阅读并理解和同意用户注册条款                             |
| 用户同意此   | 在线注册条款之效力如同用户亲自签字、盖章的书面条款一样,对用户具有法律约束效力。       |
|         | 同意条款,立即注册                                      |

填写帐号信息、个人基本信息,填写完成后,勾选"我已经阅读并理解和同 意用户注册条款",并单击"同意条款,立即注册"按钮,完成注册。

已有帐号的申报人选,不需要重新注册,直接用原来帐号登录,登录完成直 接跳转到第三步。

### 2. 填写 4 个子集信息

申报人选登录用户中心之后,直接单击"人才信息"标签,依次填写基本信息、教育经历、工作经历、个人业绩4个子集信息,填写完成,单击"提交"按钮,升级为高级用户。如下图所示:

| 中心主页         | 人才信息 | 业务系统  | 服务            | 窗口     |            |              |        |
|--------------|------|-------|---------------|--------|------------|--------------|--------|
| 言息管理         |      | 信息管理  |               |        |            |              |        |
| 基本信息         | >>   | •基本情况 |               |        |            |              | [修改]   |
| 教育经历         |      | *姓名   | -             | 性别     | 男          |              |        |
| 工作经历<br>个人业绩 |      | 曾用名   | -             | 出生日期   | 1965-09-01 |              |        |
|              |      | 外文名   |               | 籍贯     | 山东栖霞       |              | 2      |
|              |      | 民族    | 蒙古族           | 政治面貌   | 中共党员       |              | hua S  |
|              |      | 国籍    | 中国            | *人才类型  | 企业经营管理人才   |              |        |
|              |      | *最高学历 | 研究生           | *最高学位  | 硕士         | 最高学历毕业院<br>校 |        |
|              |      | 职业    | 数学研究人员        | 职业资格等级 | 一级资格       | 外语语种         | 德语、英语  |
|              |      | 证件类型  | 居民身份证         | 证件号码   |            | 证件扫描件        |        |
|              |      | *研究方向 | 化学、物理学、数<br>学 | 专业技术职务 | 经济员        | 邮政编码         | 250001 |
|              |      | *电子邮箱 |               | 移动电话   |            | 办公电话         |        |

# 3. 填写高层次人才库信息

申报人选在业务系统快捷入口处,单击"高层次人才库"按钮,进入高层次 人才库系统,如下图所示:

| 1 快捷入口      |   | 济南 | 青岛 | 淄博 | 枣庄 | 东营  | 烟台  | 潍坊  | 济宁 | 泰安 | 威海 | 日照 | 莱芜  | 临沂      | 德州 | 聊城 | 滨州 | 菏泽 |
|-------------|---|----|----|----|----|-----|-----|-----|----|----|----|----|-----|---------|----|----|----|----|
| 高层次人才库      |   |    |    |    |    |     |     |     |    |    |    |    |     |         |    |    |    |    |
| 泰山学者工程申报 🗸  |   |    |    | 泰山 | 产业 | 须军ノ | しオコ | 程申  | 报▼ |    |    |    | 泰山  | 山学者     | 评估 | 系统 |    |    |
| 科技副职管理系统    |   |    |    |    |    |     |     |     |    |    |    |    |     |         |    |    |    |    |
| 山东省职业经理人人才属 | 车 |    |    | Ц  | 东省 | 外部  | 董事人 | 人才库 | E  |    |    | l  | 山东省 | <b></b> | 监事 | 人才 | 车  |    |

在高层次人才库中依次填写其它子集信息,如下图所示:

| 山东省人才公共                                                                              | 共服务信息平台                                                                                                    | 今天是: 2019年01月22日 星期         | 8=   |
|--------------------------------------------------------------------------------------|----------------------------------------------------------------------------------------------------|-----------------------------|------|
| 高层次人                                                                                 | 才信息库                                                                                                    | *                           | [退出] |
| 功能荣单 《                                                                               | 欢迎使用×                                                                                                    |                             | *    |
| <ul> <li></li></ul>                                                                  | 人才状态<br>当前状态:采集中                                                                                                    |                             |      |
| <ul> <li>2) 較育经历情况</li> <li>2) 工作经历情况</li> <li>2) 个人业绩情况</li> <li>1) 其他信息</li> </ul> |                                                                                                    | 申核历史<br>操作时间 审核节点 过程状态 审核意见 |      |
|                                                                                      | <ul> <li>一、请您需保护执告司内容和上传的证明材料扫描作内容</li> <li>一致,并且证明材料扫描作清晰可见。</li> <li>三、每个子集中玩注*号均为必填项,请您按要求补充完整。</li> <li>四、每个子集中上传单个证明材料的大小限制为2M。</li> </ul> | 意共有: 0 美数编                  |      |
| 灣信息提交 ≫                                                                              |                                                                                                    |                             | •    |

#### 注: 每项子集填写完毕,点击保存。

填写完成,点开"信息提交"菜单,直接点击"申报工程"入口,选择"泰 山产业领军人才工程申报"进入,人才库不需要提交审核。如下图所示:

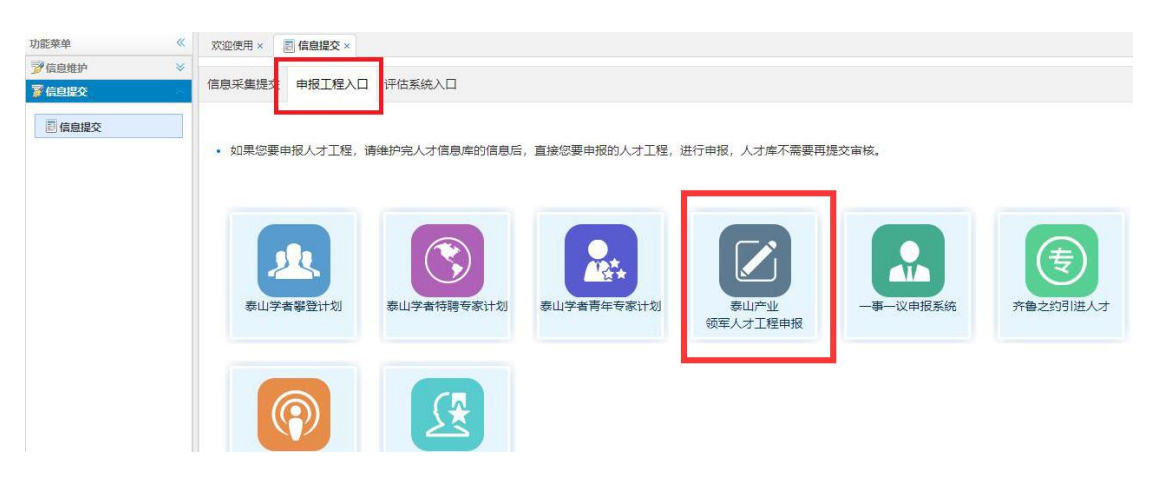

# 4. 进入申报系统

#### 进入申报系统后,点击"高层次人才创业大赛"进入,如下图所示:

| <sup>山东省人对公共愿务信息平台</sup><br>泰山产业领军人才工程申报系统 |                                                            | \$₹8.20199043201<br>11804-057 8 |
|--------------------------------------------|------------------------------------------------------------|---------------------------------|
|                                            | 产业创新类<br>科技创业类<br>高层次人才创业大赛<br>产业技能类<br>蓝色产业人才计划申报<br>由此进入 |                                 |

### 5. 填写申报人选信息

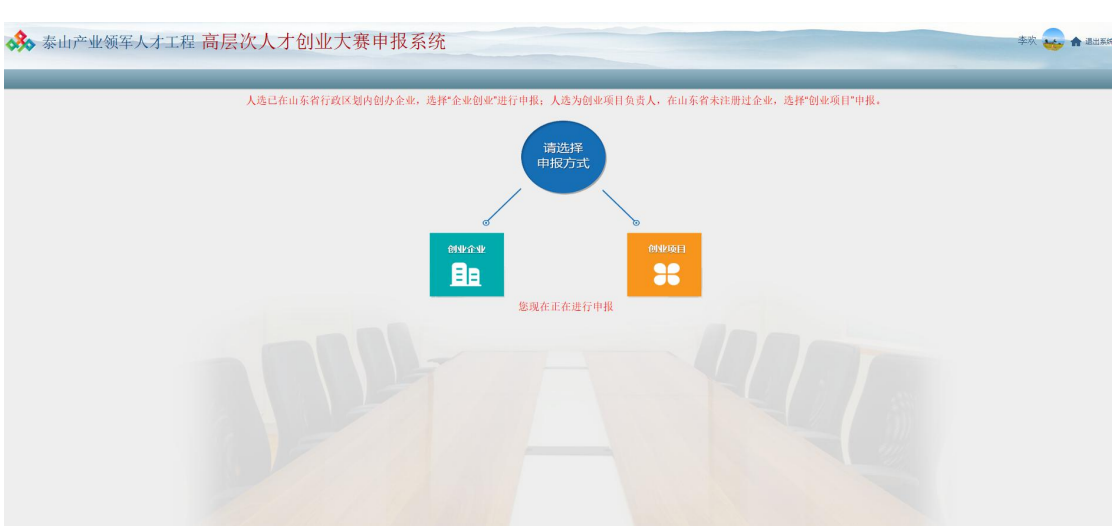

申报人选进入申报系统,选择申报方式"创业项目类"进入,如下图所示:

选择对应人才来源,单击"下一步",如下图所示:

| ↔ 泰山产业领军人才工程 高层次人 | 才创业大赛申报系统                                                                                                    | 李欢 😛 🛧 2008页 |
|-------------------|----------------------------------------------------------------------------------------------------|--------------|
| (* <u>*</u> )     |                                                                                                    |              |
| 1.0-              | 选择人才来源<br><del>1001</del><br>1011<br>1011<br>1 |              |
| 2. 0              | 推护申报(活意)<br>(現代申報(18) <u>とーラ</u><br>現代現代申報(18) <u>火気</u> (4) (下一多・                                                                                                    |              |
| 3. <sub>O</sub>   | 市管理部门资格审查                                                                                                    |              |
| 4. ტ              | 主管部门资格审查                                                                                                    |              |
| 5. <sub>O</sub>   | 论证所用                                                                                                    |              |

单击"维护个人信息"按钮,进入维护个人信息页面,如下图所示:

🗿 中接书信息 💕 信息提交

| 🔧 泰山产业领  | 军人才工程高层次人才创业大赛申报系统     |
|----------|------------------------|
|          | 超                      |
| 😽 泰山产业领军 | E人才工程高层次人才创业大赛申报系统 💀 👷 |
|          | X 2003 -               |

分别单击子集名称,有同步按钮的直接单击"同步"按钮,同步高层次人才 库信息,可以编辑的直接在申报系统进行编辑,依次维护完成各个子集信息、申 报书信息以及上传相应附件信息之后,单击"信息提交",选择"是否与省内相 关县市区、园区完成对接"并选择相应"审核部门",然后单击"提交"按钮, 将个人信息提交主管部门审核。如下图所示:

| 💸 泰山产            | 🕉 泰山产业领军人才工程高层次人才创业大赛申报系统 |                      |                                                                                                    |  |  |  |  |  |  |
|------------------|---------------------------|----------------------|----------------------------------------------------------------------------------------------------|--|--|--|--|--|--|
| 加速準準             | «                         | 欢迎使用 × 副 握交操作 × 副 申报 | Sie x                                                                                                    |  |  |  |  |  |  |
| 2 1412 12 P      | *                         |                      | 信息继交                                                                                                    |  |  |  |  |  |  |
| ● 信息器交<br>■ 提交操作 |                           | 操作说明                 | 1. 使发展通频系统组织的公司。<br>2. 这些时间的意志,但是已除着们也是优先这一层记录的问题,是我已没能对你并且预算行意义。这些争引用最新度又到着并给力。<br>3. 会计可能意思文,如果的比小,也是明显之间,在这个学校们不是有些问题,这些主要的回来来等考虑了)。 |  |  |  |  |  |  |
|                  |                           | 是否与省内相关县市区、园区完成对接    | <u>₩</u>                                                                                                    |  |  |  |  |  |  |
|                  |                           | 选择审教部门               | 透經<br>山东省科材厅                                                                                                    |  |  |  |  |  |  |
|                  |                           | 操作                   | 已加久 潮回調交 生成电经书 五虹                                                                                                    |  |  |  |  |  |  |
|                  |                           | 当前單板状态               | 已建文<br>客质自由打编的过程                                                                                                    |  |  |  |  |  |  |

## 6. 退回后修改

若申报人选部分信息未审核通过,被申报单位退回后,需进行修改后重新提 交至申报单位审核。

如因高层次人才库信息被退回,具体操作方法如下:

(1)申报人选进入高层次人才库修改未通过的信息,修改完成后在信息提 交处选择申报工程入口进入申报系统。

(2) 申报人选进入申报系统同步已在高层次人才库中修改的个人信息。

(3) 重新提交到申报单位审核。

### 7.注意事项

如**申报的资格审查通过**,高层次人才库信息会自动提交到平台运营机构审 核,平台运营机构审核退回,需要修改高层次人才库后选择"审核单位"再提交; 审核通过入库成功。

上传拟定合同前,高层次人才库状态必须为入库状态,否则无法上传拟定 合同。

## 8. 其他事项

如有**技术性问题**,请联系技术支持服务电话: 0531-55575449、55575450; QQ 群: 950198285;人才山东 APP 二维码:

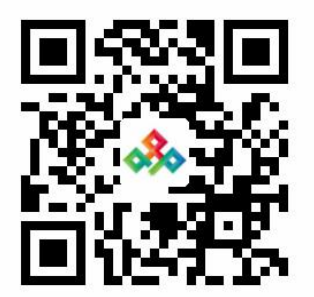